## Registermyathlete.com Directions (for first time/new users)

Creating an Account:

1. Go to <a href="https://registermyathlete.com/login/">https://registermyathlete.com/login/</a>

| Register My Athlete Login<br>Parents. Coaches. Administrators. |
|----------------------------------------------------------------|
| Username or Email<br>Forgot Email?<br>Password                 |
| Forgot Password?                                               |
| Create Account Athletic Training Check in?                     |

- 2. Click on Create Account
- 3. Fill out the information on the next page... after you complete this information you will go the following page.

|                                      | Tools                             |
|--------------------------------------|-----------------------------------|
| Parent Register My Athlete<br>Portal | Account Info                      |
|                                      | Reset<br>Password                 |
| Parent                               | Request<br>Coach/Admin<br>Account |
|                                      | Merge<br>Another<br>Account       |
|                                      | Manage<br>Active<br>Accounts      |
|                                      | Logout                            |

4. Click on Parent button

| STEDISTER MY<br>ATHLETE.COM                                           |                                                                                                    | S<br>SPORTSLINE      |
|-----------------------------------------------------------------------|----------------------------------------------------------------------------------------------------|----------------------|
| Athlete Registration                                                  | Terms of Use                                                                                                    | ≡                    |
|                                                                       |                                                                                                    |                      |
| Please carefully read th page in order to continu                     | ese Terms and Conditions of Use. You must respond to the question<br>ue.                                                | n at the end of this |
| *Show / Hide Terms of<br>Use and Privacy Policy                       | ○ Show <b>③</b> Hide                                                                                                    |                      |
| Do you agree to abide by<br>these Terms of Use and<br>Privacy Policy? | I have read and agree to the Terms of Use and Privacy Policy.     I DO NOT agree to the Terms of Use or Privacy Policy. |                      |
|                                                                       | Submit                                                                                                    |                      |
|                                                                       |                                                                                                    |                      |
|                                                                       |                                                                                                    |                      |

5. You will next go to the Welcome page

|   | Welcome !                      |
|---|--------------------------------|
| I | What would you like to do?     |
| ľ | Register for a Sport           |
|   | Complete Started Registrations |
|   | Transfers                      |
|   | Store                          |

6. Click on Register for a Sport...You will be taken to the following page

| Back to Home | Go to Started Registrations      |                                                                                                    |                                                                                                    |                                                                                                    |
|--------------|----------------------------------|----------------------------------------------------------------------------------------------------|----------------------------------------------------------------------------------------------------|----------------------------------------------------------------------------------------------------|
| Registration |                                  | Registration Summary                                                                                  |                                                                                                    |                                                                                                    |
| Selec        | t School                         |                                                                                                    | Status                                                                                                | Incomplete                                                                                                    |
|              |                                  |                                                                                                    | School                                                                                                | -                                                                                                    |
|              |                                  |                                                                                                    | City                                                                                                  | -                                                                                                    |
|              |                                  |                                                                                                    | Athlete                                                                                               | -                                                                                                    |
|              |                                  |                                                                                                    | Grade                                                                                                 | -                                                                                                    |
|              |                                  |                                                                                                    | Year                                                                                                  | -                                                                                                    |
|              |                                  |                                                                                                    | Sport                                                                                                 | -                                                                                                    |
|              | Back to Home Registration Select | Back to Home     Go to Started Registrations       Registration     Checklist       Select     School | Back to Home     Go to Started Registrations       Registration     Checklist       Select     School | Back to Home       Go to Started Registrations         Registration       Checklist       Registration         Select School       Status       School         City       Athlete       Grade         Year       Sport       Sport |

7. Click on Select School:

| Registra                          | tion Checklist                                         | ×  |
|-----------------------------------|--------------------------------------------------------|----|
| Please s<br>like to re<br>Florida | earch and select the school where you would<br>gister. | I  |
| Cypress                           | Bay                                                    |    |
| ¢                                 | Cypress Bay High School Weston, FL                     |    |
|                                   |                                                        |    |
|                                   |                                                        |    |
|                                   | Cance                                                  | el |

8. Click on Select Athlete:

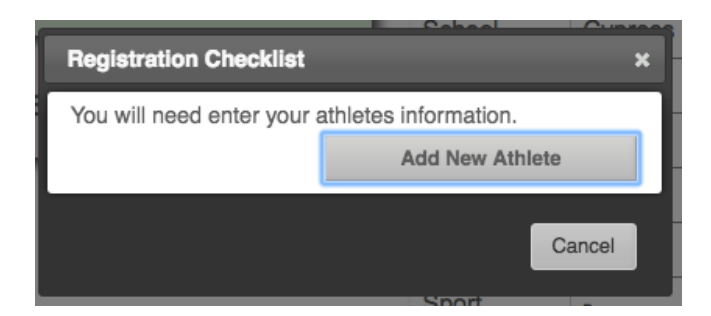

- 9. Click on Add New Athlete:
- 10. Fill out all of the information in the provided fields.

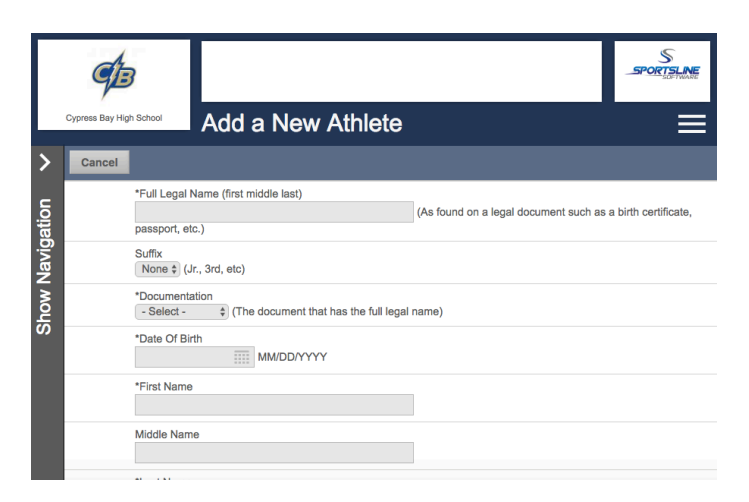

11. Click on Select Year/Sport:

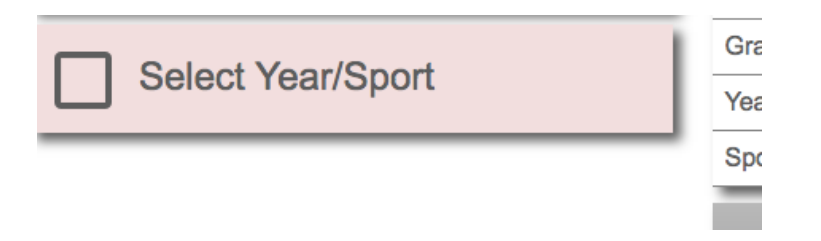

- 12. Select 2021-22 School year
- 13. Select a sport or sports that you are interested in participating for the 2021-22school year.

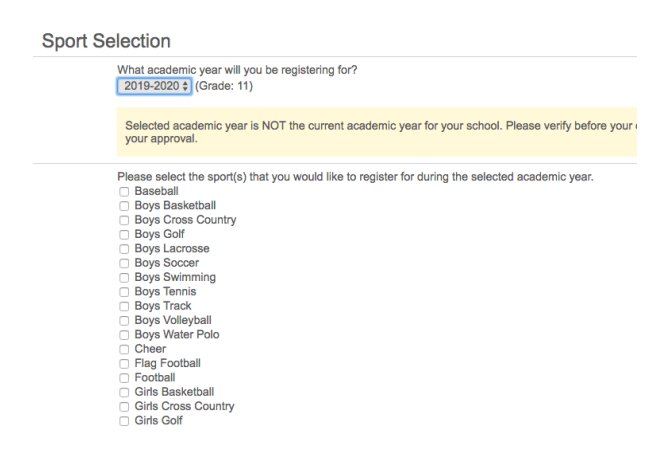

14. Confirm your selections for the 2021-22 School year.

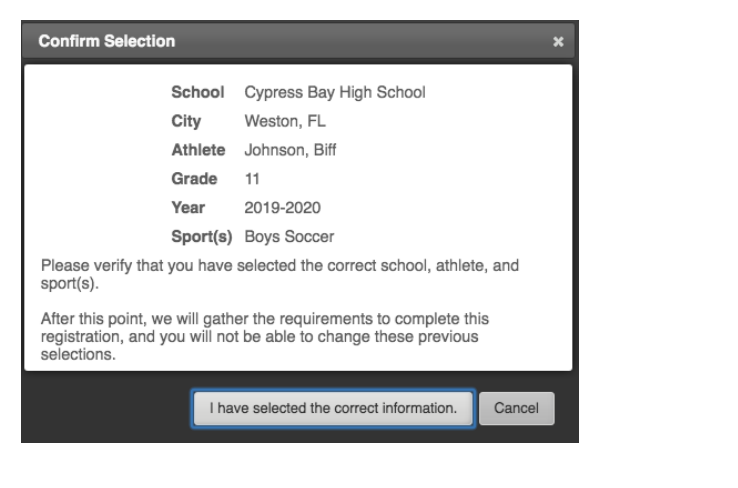

15. Click on Guardian Information

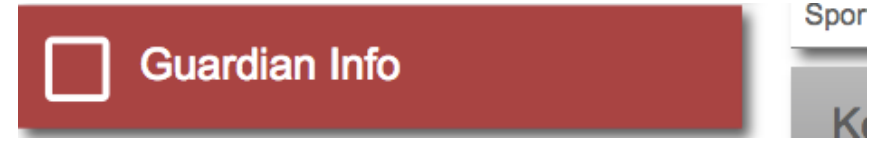

16. Fill out all required information in fields

17. Click on Insurance Information

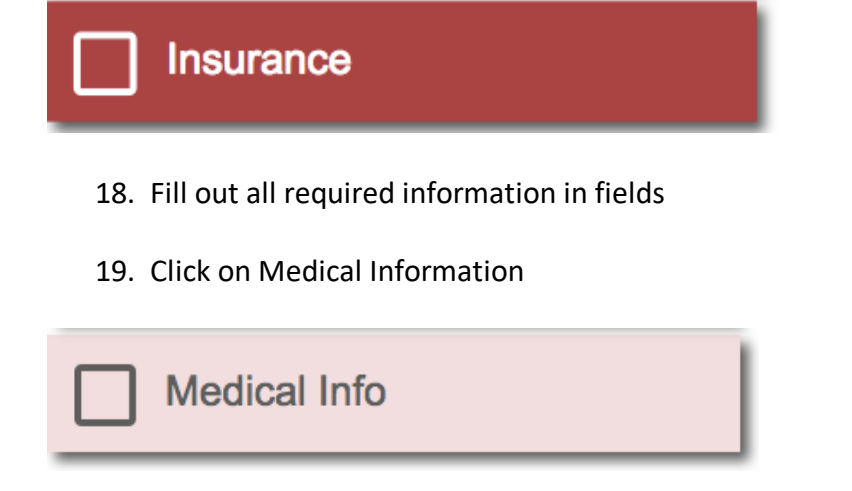

- 20. Fill out all required information in fields
- 21. Click on Additional Requirements

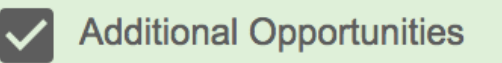

- 22. Make your selections from the two radial buttons available
- 23. Click on School Requirements

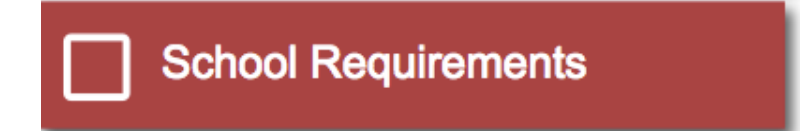

24. You will be taken to your registration check list:

|           | Cypress Bay High School                                                                                                    | Sch       | ool Requirements       |            | S<br>SPORTSLINE<br>EDEFINANCE |  |
|-----------|----------------------------------------------------------------------------------------------------|-----------|------------------------|------------|-------------------------------|--|
| >         | Back Athlete Su                                                                                                    | mmary     | Open This Registration |            |                               |  |
| avigation | Bailey: Registration For Softball ~ Grade 10 (2018-2019)<br>Status: Not Complete<br>All requirements must be completed to be eligible for Softball |           |                        |            |                               |  |
| Ñ No      | Your Registration Checklist                                                                                                    |           |                        |            |                               |  |
| She       | 1. Registration Sta                                                                                                    | arted:    |                        | 2018/04/18 |                               |  |
|           | 2. Guardian E-Sig                                                                                                    | nature:   |                        | Incomplete |                               |  |
|           | 3. Athlete E-Signa                                                                                                    | iture:    |                        | Incomplete |                               |  |
|           | 4. Additional Requ                                                                                                    | uirements | Physicals:             | Incomplete |                               |  |
|           |                                                                                                    |           |                        |            |                               |  |

25. E-signatures for parent and student-athlete... Both the parent and student-athlete will need to e-sign and fill out this portion

| 2. Guardian E-Signature                                                                                                    | 3. Student E-Signature                                                                                                    |  |  |
|----------------------------------------------------------------------------------------------------|----------------------------------------------------------------------------------------------------|--|--|
| I am the parent or legal guardian of this athlete, and<br>fully accept and agree to the terms of participation as<br>outlined in the registration documents and | As an athlete, I fully accept and agree to the terms of<br>participation as outlined in the registration documents.<br>Type your full name (Bailey Tyler Selvidge) to e-sign: |  |  |
| corresponding questions.                                                                                                    |                                                                                                    |  |  |
| Type your full name (Cristy Selvidge) to e-sign:                                                                                                    | Bailey Tyler Selvidge E-Sign                                                                                                    |  |  |
| Cristy Selvidge E-Sign                                                                                                    | NOTE: E-signature must match athlete's legal name                                                                                                    |  |  |
| NOTE: E-signature must match a guardian's name                                                                                                    |                                                                                                    |  |  |

## 26. Required paperwork that is downloadable and can be uploaded to the system:

| 4. Additional Requirements/Physicals View Previous Requirements<br>Your document(s) have not yet been received. Print, complete, and deliver them to your athletic administrator. |              |         |  |  |
|----------------------------------------------------------------------------------------------------|--------------|---------|--|--|
| Name                                                                                                    | Status       | Actions |  |  |
| Broward Health Consent Click here for instructions                                                                                                    | Not Complete |         |  |  |
| Consent and Release from Liability Certificate EL3 Click here for instructions                                                                                                    | Not Complete |         |  |  |
| Field Trip and Transportation Form Click here for instructions                                                                                                    | Not Complete |         |  |  |
| Insurance Information Card Click here for instructions                                                                                                    | Not Complete |         |  |  |
| Preparticipation Physical Evaluation EL2 Click here for instructions                                                                                                    | Not Complete |         |  |  |

- 27. For the Broward Health Consent, Consent and Release from Liability Certificate EL3, Field trip and Transportation Form, you can click on the magnifying glass and download the form to your computer. These forms are electronic. They can be filled out, saved, e-signed (if you have a full version of Adobe) and uploaded to the system.
- In the case that you do not Adobe or an updated version, you can download Adobe for free. You can fill out the fields on the forms and print the forms. You will need to sign the forms. Then each of the forms will need to be scanned and uploaded to the system.
- 28. For the Insurance Information Card, we will need a jpeg of the most recent insurance card that has policy number, group number, etc. (we will need jpegs of both sides of the card!)—The student-athlete's name must appear on the insurance card.
- 29. The Pre-participation Physical Evaluation EL2 form will need to be downloaded and PRINTED. This form must be filled out on page one by the parent. This document must be taken to a certified medical practitioner in which they assess the physical condition of your child. They must fill out the second page, sign, date and stamp the document. Once this document is completed it must be uploaded to the RMA system.

\*\*\*PLEASE NOTE: Once all of these steps have been completed and approved your child will be eligible to participate in activities. If for some reason a form is denied, you will receive an email from the RMA system notifying you of an issue. PLEASE MONITOR YOUR SPAM FOLDER AND CHECK THE SYSTEM FOR YOUR CHILD'S STATUS! STUDENTS CANNOT PARTICIPATE UNTIL THIS PROCESS HAS BEEN COMPLETED.

\*\*If you are having issues accessing the system, please clear your web cache!

\*\*Each year these school requirement forms must be resubmitted. The forms are only good for one calendar year in most cases!

If you have any questions please contact the following via email:

Scott Selvidge/Athletic Director Tori Warenik/Asst. Athletic Director scott.selvidge@browardschools.com tori.warenik@browardschools.com